## คู่มือการตั้งค่าโฮสต์

ชื่อโดเมนภายใต้ .th ที่ให้บริการ 'โฮสต์' หรือ 'เนมเซิร์ฟเวอร์' หลังติดตั้งเนมเซิร์ฟเวอร์ให้รองรับ ชื่อโดเมน .th และ .lทย แล้ว จำเป็นต้องสร้างหรือเพิ่ม 'โฮสต์' ที่ระบบจัดการทะเบียนชื่อโดเมนให้เรียบร้อยก่อนแจ้งผู้ใช้บริการเข้ามากรอกเนมเซิร์ฟเวอร์ในระบบจัดการ ทะเบียนชื่อโดเมน

## ขั้นตอนการตั้งค่าโฮสต์ มีดังนี้

- 1. เข้าเว็บไซต์ของทีเอชนิคที่ <u>https://thnic.co.th</u>
- เลือก 'เข้าสู่ระบบ' (ภาพที่ 1)

| <page-header></page-header>                                                |
|----------------------------------------------------------------------------|
| เพราะชื่อโดเมน<br>ให้โอกาสทางธุรกิจ<br>ได้มากกว่า                          |
|                                                                            |
| มีโดเมนของคุณได้ไม่ยาก<br><sub>รับชื่อโดเมน .th เริ่มง่ายๆ ได้ที่นี่</sub> |

ภาพที่ 1 หน้าจอเข้าเว็บทีเอชนิค

 ระบบจะนำคุณเข้าสู่หน้าระบบจัดการทะเบียนชื่อโดเมน กรอก Email address และ Password เพื่อเข้าสู่ระบบ จากนั้นเลือก 'เข้าสู่ระบบ' (ภาพที่ 2)

|                  | 🥝 ไทย 👻     |
|------------------|-------------|
| .th              |             |
| Email address    |             |
| Password         | ٥           |
| ลืมรหัสผ่าน?     | เข้าสู่ระบบ |
| สร้างปัญชีผู้ใช้ |             |

ภาพที่ 2 หน้าจอเข้าระบบจัดการทะเบียนชื่อโดเมน

4. เลือก 'โดเมนของคุณ' (ภาพที่ 3)

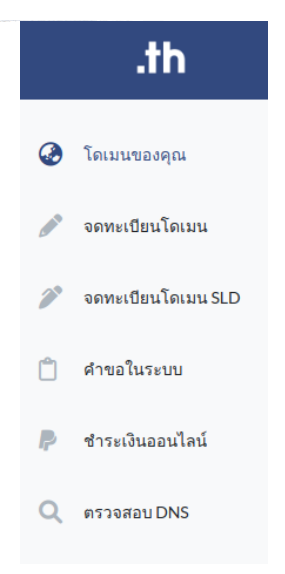

ภาพที่ 3 หน้าจอเมนูระบบจัดการทะเบียนชื่อโดเมน

5. เลือกชื่อโดเมนที่ต้องการตั้งค่าโฮสต์ (ภาพที่ 4)

| .th = ໂດເ                               | มนของคุณ                    |                                             |                           | 🖓 ໂກຍ - 💄 -                        |
|-----------------------------------------|-----------------------------|---------------------------------------------|---------------------------|------------------------------------|
| ۰ <sup>0</sup> 0                        | Touru th / Ine eesqu<br>4/1 | โดเมนทำลังหมดอาชุ / โดเมนหมดอาชุเล้ว<br>Ø/2 | =                         | คำขอที่รอการอนุมัติ<br>4           |
| รายชื่อโดเมนที่อนุมัติแล้ว<br>My Domain |                             | เรียงจาก โดเมน.th A-Z                       | ✓ Search for domain name  | Q Search                           |
|                                         |                             |                                             |                           | Record 1 - 25 of 4 / Page 1 of 1 1 |
| โดเมน .th                               | โดเมน .Int .th              | โดเมน .ไทย                                  | วันหมดอายุ                | บริการ                             |
| 🚔 rst-team.in.th                        | 🧰 อาร์งอลพี-พีพ.th          | 🧰 อาร์ เอฟโ-ฟิม. ไทย                        | 15/07/2021 (หมดอายุ Reden | nption Period                      |
| 🔓 rst-team1.in.th                       | coming soon                 | ไม่มี 🗊 ขอใช้บริการ .ไทย                    | 10/08/2021 (หมดอายุ Hold  |                                    |
| 🚔 rst-test.in.th                        | coming soon                 | ไม่มี 🗖 ขอใช้บริการ .ไทย                    | 18/08/2024                |                                    |
| rst-test1.in.th                         | coming soon                 | ไม่มี 🖪 ขอใช้บริการ .ไทย                    | 10/06/2044                |                                    |

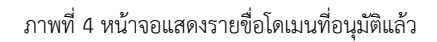

6. เลือก 'ตั้งค่า Host' ใต้ชื่อโดเมน .th หรือ ชื่อโดเมน .lne ที่ต้องการแก้ไข (ภาพที่ 5)
 \* สามารถ เพิ่ม/แก้ไข หรือลบโฮสต์ได้

| โดเมนของคุณ > แก้ไขข้อมูลโดเมน                              |                                 |
|-------------------------------------------------------------|---------------------------------|
| ิ ชื่อโดเมนภาษาอังกฤษ.th∶RST-TEAM.IN.TH                     |                                 |
| 🚍 ดั้งค่า DNS 🔎 🖨 ตั้งค่า DS 🗍 🌐 ตั้งค่า Host               |                                 |
| 🧁 ชื่อโดเมนภาษาไทย.ไทย : อาร์เอสที-ทีม . ไทย                |                                 |
| 🚍 ดังค่า DNS 🗋 ตั้งค่า DS 🔀 ตั้งค่า Host 🗹 เปลี่ยนชื่อโดเมน |                                 |
| สถานะโดเมน; Active                                          |                                 |
| วันหมดอายุ: 18/06/2024                                      | 🞜 ต่ออายุโดเมน 👕 ลบโดเมนทั้งหมด |

ภาพที่ 5 หน้าจอตั้งค่า Host

- 7. กรอก Host และ IP Address (ภาพที่ 6) จากนั้น เลือก 'Add'
  - \* สามารถเพิ่ม Host ได้ไม่จำกัด, สามารถระบุ IP Address ได้สูงสุด 6 ชื่อ

| Host name |     |
|-----------|-----|
| IP1       | IP4 |
| IP2       | IP5 |
| IP3       | IP6 |

 $^{*}$ 

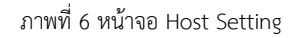

- 8. ระบบแสดงการตั้งค่าโฮสต์เรียบร้อย (ภาพที่ 7)
  - หากต้องการเพิ่มโฮสต์ เลือก 'Add Host'
  - ปุ่มสีน้ำเงินรูปดวงตา คือการเรียกดู แสดงรายชื่อโดเมนที่ใช้โฮสต์ภายใต้ชื่อโดเมน
  - ปุ่มสีเขียว คือการแก้ไข
  - ปุ่มสีแดงรูปถังขยะ คือการลบ หากมีชื่อโดเมนใช้โฮสต์จะไม่สามารถลบโฮสต์ได้
  - เมื่อต้องการออกจากการตั้งค่า เลือก 'ปิด'

## Host Setting

 
 Add Host
 Image: Display Line RST-TEAM.IN.TH

 #
 Hostname
 IP

 1
 1rst-teaminth
 1111 1113 1112

 2
 2rst-teaminth
 2221

ภาพที่ 7 หน้าจอ Host Setting

 $\times$ 

าิโด